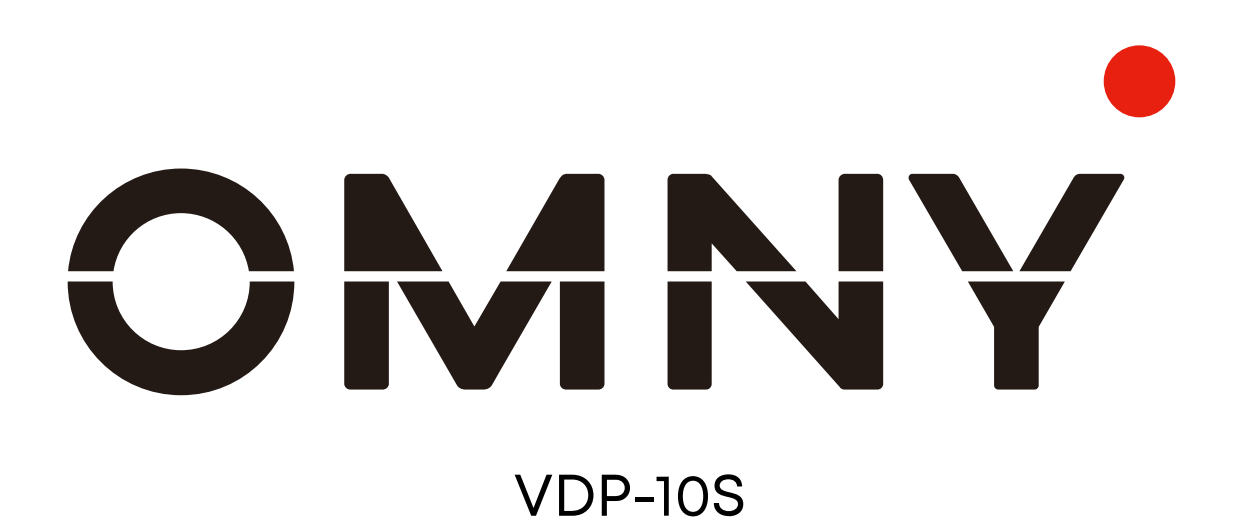

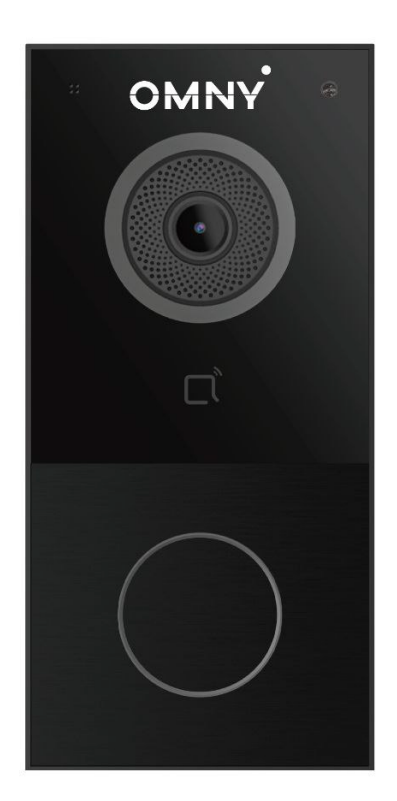

# Руководство администратора

# О данном руководстве

Благодарим вас за выбор домофона OMNY VDP-10S. Данное руководство предназначено для пользователей и администраторов, которым необходимо правильно настроить домофон. В этом руководстве описаны все функции и возможностей домофона OMNY.

# Содержание

| 1. Описание продукта                       | ]         |
|--------------------------------------------|-----------|
| 2. Изменения                               | 2         |
| 3. Характеристики модели                   |           |
| 4. Описание меню                           | 4         |
| 5. Доступ к устройству                     | 5         |
| 5.1. Получение IP-адреса                   | 6         |
| 5.2. Веб-интерфейс устройства              | 7         |
| 6. Время/язык                              | 8         |
| 6.1. Настроика языка                       | 8         |
| 6.2. Настроика времени                     | 8         |
| 7. Настроика подсветки и индикации         | 10        |
| 7.1. Настроика подсветки камеры            | .10       |
| 7.2. Подсветка кнопки                      |           |
| 7.3. ПОДСВЕТКА СЧИТЫВАТЕЛЯ                 | .12       |
| 8. Настроика громкости и звуков            | 15        |
|                                            | .13       |
| 8.2. Настроика звуков открытия             | .14       |
| 8.3. Информирование о полученном градресе  | .14       |
|                                            | .15       |
|                                            | .10       |
|                                            | .10<br>14 |
|                                            | 10.       |
|                                            | .17       |
|                                            | .17<br>20 |
|                                            | 2U<br>21  |
|                                            | 21        |
| 10.2 SID вызов                             | 21        |
| 10.3. SIP аккаунт                          | 22        |
| 10.4. Настройка SIP сервера                | 23        |
| 10.5. Исхолящий прокси-сервер              | 23        |
| 10.6. Настройка транспортного протокола    | 24        |
| 10.7. Зашита от взлома SIP                 | .25       |
| 10.8. Зашита от взлома SIP                 | 25        |
| 10.8.1. DND                                | 26        |
| 10.8.2. Автоответ                          | .26       |
| 10.8.3. Групповой и последовательный вызов | .27       |
| 10.8.4. Максимальное время разговора       | .29       |
| 10.8.5. Максимальное время вызова          | .29       |
| 10.8.6. ВЕБ-вызов                          | 30        |
| 10.8.7. Завершение вызова кнопкой          | .31       |
| 10.8.8. Завершение вызова после открытия   | .31       |
| 10.8.9. Multicast                          | 32        |
| 11. Настроика аудио и видео кодеков        | 34        |
| II.I. Настроика аудиокодеков               | 34        |
| П.2. Настроика видеокодеков                | .35       |
| п.э. конфигурация DIMF                     | 30        |
| 12. настроика списка доступа               | 3/        |
| 13. пастроика параметров реле              | <b>30</b> |
| 13.1. ПОСТРОИКО РОССТЫ РЕЛЕ УСТРОИСТВО     | 20        |
| 13.2. Гежим дверного звонка                | 37<br>20  |
|                                            | 34        |

| 14. Доступ и расписания                                 | 42        |
|---------------------------------------------------------|-----------|
| 14.1. Настройка расписани                               | 42        |
| 14.2. Импорт/экпорт расписаний                          | 43        |
| 14.3. Расписание реле                                   | 43        |
| 15. Настроика способов разблокировки                    | 42        |
| 15.1. Разблокировка картои. Создание пользователеи      | 44        |
|                                                         | 46        |
| 15.5. События при использовании карт                    | 40        |
|                                                         | 4/        |
| 15.5. Разолокировка по DTMF                             | 40        |
|                                                         | 47        |
| 161 Тампер                                              | 51        |
| 16.2 Летекция лвиженияампер                             | 51        |
| 17. Наблюдение                                          |           |
| 17.1. RTSP                                              | 53        |
| 17.1.1. Основные настройки RTSP                         | 53        |
| 17.1.2. Основные настройки RTSP                         | 54        |
| 17.2. Настройка параметоров MJPEG                       | 56        |
| 17.3. Настройка RTSP OSD                                | 57        |
| 17.4. ONVIF                                             | 58        |
| 17.5. Трансляция                                        | 59        |
| 17.6. Запись на SD-карту                                | 60        |
| 18. Наблюдение                                          | 61        |
| 18.1. Журнал вызовов                                    | 61        |
| 18.2. Журнал доступа                                    | 62        |
| 19. Диагностика и отладка                               |           |
| 19.1. Системный журнал                                  | 63        |
| 19.2. Удаленный сервер отладки                          | 04        |
| 19.3. РСАР                                              | 05        |
|                                                         |           |
| 27. Автоматическое обновление конфигурации              |           |
| (Autoprovisioning)                                      |           |
| 22.1. Ручное обновление конфигурациии                   | 69        |
| 22.1. Автоматическое обновление конфигурациии           | 70        |
| 22.3. Настройка опций DHCP                              | 71        |
| 22.4. PNP                                               | 71        |
| 23. Интеграция со сторонними устройствами               | 72        |
| 23.1. Интеграция по Wieagand                            | 72        |
| 23.2. HTTP API                                          | 74        |
| 24. Изменение пароля                                    | <u>75</u> |
| 24.1. Изменение пароля веб-интерфеиса по                | 75        |
| 24.2 настроика автоматического выхода из веб-интерфеиса | 75        |
| 25. Перезагрузка и сброс                                |           |
| 25.1. перезагрузка                                      | /6        |
|                                                         | /0        |
|                                                         |           |

# 1. Описание продукта

В условиях современного мира, безопасность вашего дома или места пребывания неизмерима. OMNY VDP-10S - это видеодомофон, работающий по протоколам IP/ SIP. К нему можно подключить внутренние мониторы для удаленного контроля доступа. Пользователи могут общаться с посетителями с помощью аудио или видеосвязи, имея возможность подтвердить их личность и при необходимости легко управлять открытием двери, ворот или шлагбаума, будучи уверенными в том, что ваш объект находится в большей безопасности.

# 2. Изменения.

Список изменений будет обновляться здесь, вместе с изменениями в прошивке.

# 3. Характеристики модели

| Модель                      | OMNY VDP-10S                       |  |  |
|-----------------------------|------------------------------------|--|--|
| Камера                      | 1/2.7", CMOS, 2Mп, 1920x1080       |  |  |
| Угол обзора                 | 123° (Г), 69°(В)                   |  |  |
| Минимальная<br>освещенность | 0,1 lux                            |  |  |
| Подсветка                   | Автоматическая, LED                |  |  |
| SIP                         | SIP v1 (RFC2543), SIP v2 (RFC3261) |  |  |
| Поддерживаемые<br>кодеки    | G.711a, G.711µ, G.722, H.264       |  |  |
| DTMF                        | In-band, RFC2833, SIP Info         |  |  |
| Считыватель                 | 13.56MHz (Mifare), NFC             |  |  |
| Максимальное<br>число карт  | 25 000                             |  |  |
| Слот для карты<br>microSD   | Есть                               |  |  |
| Число реле                  | 1                                  |  |  |
| Число входов                | 2                                  |  |  |
| Тит монтажа                 | Накладной                          |  |  |
| Степень защиты              | IP65                               |  |  |
| Питание                     | 12B, 1A; POE                       |  |  |
| Размеры                     | 146 x 70 x 23                      |  |  |
| Рабочая<br>влажность        | 10~90%                             |  |  |
| Рабочая<br>температура      | -40°C - +60°C                      |  |  |

OMN

# 4. Описание меню

- Статус: в этом разделе представлена основная информация о продукте, информация о сети, информация об учетной записи и т.д.
- Аккаунт: этот раздел касается учетной записи SIP, SIP-сервера, прокси-сервера, типа транспортного протокола, аудио- и видеокодека, DTMF, периода регистрации и т.д.
- Сеть: этот раздел посвящен настройке DHCP и статического IP, настройке портов RTP, развертыванию устройства и т.д.
- Домофон: в этом разделе рассматриваются настройки вызовов, журнал вызовов и т. д.
- Наблюдение: в этом разделе рассматриваются функции обнаружения движения, RTSP, MJPEG, Onvif.
- Доступ: в этом разделе описывается управление вводом, реле, настройки пользователей, карт доступа, подключения Wiegand и т.д.
- Устройство: в этом разделе содержатся настройки подсветки, индикации и звука.
- Настройки: этот раздел включает в себя время и язык, настройки действий, настройки двери, расписание контроля доступа.
- Обновление: в этом разделе рассматриваются вопросы обновления встроенного ПО, сброса и перезагрузки устройства, автоматического обновления, диагностики неисправностей.
- Безопасность: содержит пункты изменения пароля, управления сертификатами и API.

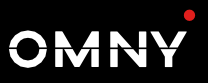

# 5. Доступ к устройству

## 5.1. Получение IP адреса

Проверьте адрес устройства, удерживая нажатой кнопку вызова в течение 5 секунд. Вы можете настроить данный параметр в разделе Устройство > Аудио > Информирование о полученном IP адресе.

| Информирование о полученном IP адресе |        |        |  |  |  |
|---------------------------------------|--------|--------|--|--|--|
| Время активности после включения      | Всегда | ~      |  |  |  |
| Число повторений                      | 1      | (0~10) |  |  |  |

- Время активности после включения: задает интервал активности функции после включения устройства в секундах.
- Число повторений: задает число повторений сообщения от 0 до 10.

## 5.2. WEB-интерфейс устройства

~

Введите IP-адрес устройства в веб-браузере, чтобы войти в вебинтерфейс устройства, где вы можете настроить параметры и функции. По умолчанию имя пользователя и пароль — «**admin**». Пожалуйста, учитывайте регистр при вводе имен пользователей и паролей.

|   | Имя пользователя |
|---|------------------|
|   |                  |
| • | Пароль           |

| Вход |  |
|------|--|
|      |  |

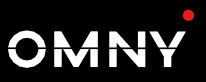

# 6. Время/язык

## 6.1. Настройки языка

При первой настройке устройства вам может потребоваться настроить язык в соответствии с вашими потребностями,также вы можете сделать это позже, если потребуется. Язык можно настроить в разделе **Время/Язык > Язык веб-интерфейса** в соответствии с вашими предпочтениями.

| Язык веб-интерфейса |           |  |  |
|---------------------|-----------|--|--|
| Режим               | Русский 🗸 |  |  |

#### Параметры:

• Режим: выберите необходимый язык, по умолчанию установлен русский.

### 6.2. Настройки времени

Настройки в веб-интерфейсе устройства позволяют вам настроить адрес сервера NTP, для автоматической синхронизации вашего времени и даты. Когда выбран ваш часовой пояс, устройство автоматически уведомит сервер NTP о своем часовом поясе, чтобы сервер NTP мог синхронизировать настройки часового пояса с вашим устройством.

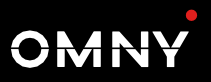

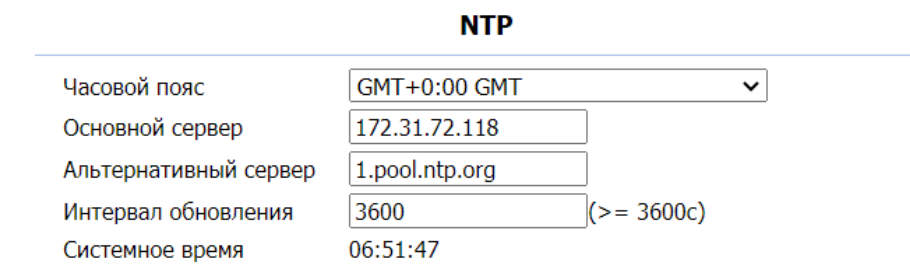

#### Параметры:

- Часовой пояс: выберите выберите конкретный часовой пояс в зависимости от того, где используется устройство, а затем нажмите кнопку Применить для подтверждения. Часовой пояс по умолчанию - GMT+0.00.
- Основной/Альтернативный сервер: основной сервер автоматически получает время при подключении к сети. Альтернативный сервер вступит в силу, когда основной будет недоступен.
- Интервал обновления: параметр для настройки интервала между двумя последовательными запросами NTP.
- Системное время: отображает текущее установленное на устройстве время.

Вы также можете настроить время вручную, установив флажок «Вручную» и введя данные о времени и дате.

| Тип       |              |  |
|-----------|--------------|--|
| 🖲 Вручную |              |  |
| Дата      | Год Мес День |  |
| Время     | Час Мин Сек  |  |
| О Авто    |              |  |

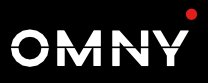

# 7. Настройка подсветки и индикации

### 7.1 Настройка подсветки камеры

Подсветка используется в темное время суток, когда пользователь может быть не в состоянии четко разглядеть посетителя на видео с домофона.

| Подсветка камеры         |                           |  |
|--------------------------|---------------------------|--|
| Режим                    | Конкретное время 🗸        |  |
| Мин. значение            | 0 (0~1800)                |  |
| Макс. значение           | 1800 (0~1800)             |  |
| Время начала / окончания | 12 • : 00 • - 17 • : 56 • |  |

- Режим: выберите "Автоматически" если хотите, чтобы подсветка включалась, по значению фоторезистора; выберите «Всегда выкл», чтобы не использовать подсветку; выберите «Конкретное время», если хотите, чтобы подсветка работала только в определенный диапазон времени (можно указать диапазон не более 8 часов).
- Мин./Макс. значение: установите минимальное И максимальное значение фоторезистора на основе текущего чтобы управлять включениемфактического значения, выключением Вы подсветки. можете установить максимальное значение фоторезистора для включения светодиода и минимальное значение для его выключения. Минимальное и максимальное значения фоторезистора по умолчанию находятся в диапазоне от «0» минимум до «1800» максимум соответственно.
- Время начала: установите время включения подсветки.
- Время окончания: установите время отключения подсветки.

### 7.2. Подсветка кнопки

Данный пункт меню позволяет настроить изменения цвета и режима подсветки кнопки вызова в шести режимах. Доступно использование 3 цветов: красного, фиолетового и синего . Для настройки перейдите в раздел Устройство > Подсветка > Подсветка кнопки. Значения по умолчанию приведены на рисунке ниже:

| Статус устройст | ва | Цвет      |      | Режим       |        |
|-----------------|----|-----------|------|-------------|--------|
| Обычный         | ~  | Синий     | ~    | Всегда вкл. | ~      |
| Не в сети       | ~  | Красный   | ~    | Затухание   | ~      |
| Исходящий       | ~  | Синий     | ~    | Затухание   | ~      |
| Разговор        | ~  | Фиолетовь | ій 🗸 | Всегда вкл. | $\sim$ |
| Входящий        | ~  | Синий     | ~    | Затухание   | ~      |

#### Подсветка кнопки

- Статус устройства: существует 6 статусов: Обычный, Не в сети, Исходящий, Разговор, Входящий, Экстренная тревога.
- Цвет: доступны красный, синий и фиолетовый цвет.
- Режим: изменяет режим индикации.

### 7.3. Подсветка считывателя

Вы можете включить или отключить светодиодную подсветку в области считывателя карт по мере необходимости в вебинтерфейсе. Если вы не хотите, чтобы светодиодная подсветка в области считывателя карт оставалась включенной, вы также можете установить точное время работы.

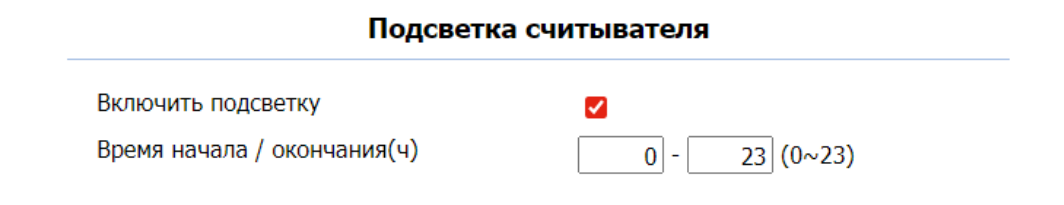

- Включить подсветку: установите, если хотите включить светодиодную подсветку считывателя карт и наоборот.
- Время начала / окончания: введите временной интервал, в течение которого подсветка считывателя будет работать, например, если временной интервал установлен с 8:00 до 00:00 (время начала - время окончания), это означает, что светодиодное освещение будет включено в течение периода с 8:00 до 12:00 в течение одного дня (24 часа).

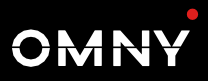

# 8. Настройка громкости и звуков

Раздел содержит информацию о настройке параметров громкости микрофона, динамика, сигнала тампера, звукового уведомления о полученном IP-адресе, сигнала КПВ и сигналов открытия двери, загрузке собственных понравившихся звуковых сигналов.

### 8.1. Настройка громкости

Чтобы выполнить настройки громкости, перейдите в раздел вебинтерфейса **Устройство > Аудио**.

#### Регулировка громкости

| Громкость микрофона               | 8   | (1~15) |
|-----------------------------------|-----|--------|
| Уровень громкости                 | 1 ~ |        |
| Громкость динамика                | 15  | (1~15) |
| Громкость оповещения при вскрытии | 15  | (1~15) |
| Громкость подсказок               | 15  | (0~15) |

- **Громкость микрофона**: выполните регулировку уровня громкости микрофона при необходимости.
- **Громкость динамика**: выполните регулировку уровня громкости динамика при необходимости.
- Громкость оповещения при вскрытии: выполните регулировку уровня громкости тревожного сигнала при необходимости.
- Громкость подсказок: выполните регулировку уровня громкости подсказок при необходимости.

## 8.2. Настройка звуков открытия

#### Настройка звуков открытия двери

| Включить звук открытия двери (выход) | <ul><li>✓</li></ul> |
|--------------------------------------|---------------------|
| Включить звук открытия двери (вход)  |                     |
| Включить звук неудачного открытия    |                     |

### Параметры:

- Включить звук открытия двери (выход): включает/выключает звук успешного открытия двери при использовании кнопки.
- Включить звук открытия двери (вход): включает/выключает звук успешного открытия двери при использовании считывателя.
- Включить звук неудачного открытия: включает/выключает звук неудачной попытки открытия двери.

## 8.3. Информирование о полученном IP адресе

Функция позволяет при включении устройства и длительном нажатии кнопки вызова прослушать полученный IP,

| Информирование о полученном IP адресе |        |        |
|---------------------------------------|--------|--------|
| Время активности после включения      | Всегда | ~      |
| Число повторений                      | 1      | (0~10) |

- Время активности после включения: устанавливает диапазон времени активности функции после включения устройства.
- **Число повторений:** устанавливает число повторений сообщений при использовании функции.

OMN

### 8.4. Загрузка звуковых сигналов

Вы можете установить собственные звуковые сигналы при необходимости для КПВ, удачного и не удачного открытия двери, а также сигнала отбоя. Файл для загрузки должен соответствовать требованиям ниже:

Формат файла= .wav; Размер= < 200кБ; Частота= 8k/16k; Число бит= 16.

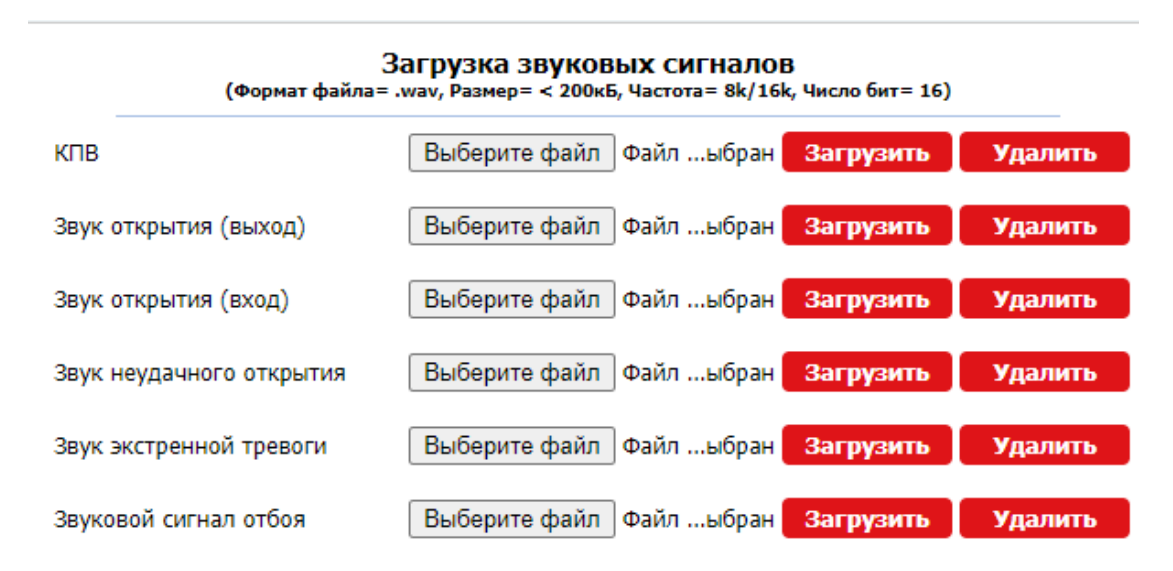

- КПВ: Звуковой сигнал, который слышен пользователям, звонящим на устройство.
- Звук открытия (выход): звуковой сигнал при успешном открытии с помощью кнопки.
- Звук открытия (вход): звуковой сигнал при успешном открытии с помощью разрешенных пользователю способов предоставления доступа.
- Звук неудачного открытия: устанавливает число повторений сообщений при использовании функции.
- Звук экстренной тревоги: устанавливает число повторений сообщений при использовании функции.
- Звуковой сигнал отбоя: устанавливает число повторений сообщений при использовании функции.

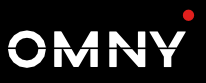

# 9. Сетевые настройки

### 9.1. Информация о сети

Чтобы проверить текущий статус сетевых параметров перейдите в раздел интерфейса устройства **Статус > Информация о сети.** 

| Информация о сети  |                           |  |
|--------------------|---------------------------|--|
| Тип порта          | Автоматический режим DHCP |  |
| Статус подключения | Подключено                |  |
| ІР адрес           | 172.31.170.98             |  |
| Маска подсети      | 255.255.255.0             |  |
| Шлюз               | 172.31.170.1              |  |
| Предпочитаемый DNS | 8.8.8.8                   |  |
| Альтернативный DNS | 8.8.4.4                   |  |

### 9.2. Настройка сетевых параметров

Для настройки параметров сетевого подключения (выбора режима работы, IP-адреса, шлюза, DNS) перейдите в раздел **Сеть >** Основные.

| Порт LAN           |               |  |
|--------------------|---------------|--|
| DHCP               |               |  |
| О Статический      |               |  |
| IP адрес           | 192.168.1.100 |  |
| Маска подсети      | 255.255.255.0 |  |
| Шлюз по умолчанию  | 192.168.1.1   |  |
| Предпочитаемый DNS | 8.8.8.8       |  |
| Альтернативный DNS |               |  |

#### Параметры:

- DHCP: Режим DHCP это сетевое подключение по умолчанию. Если включен режим DHCP, то DHCP-сервер автоматически назначит домофону IP-адрес, маску подсети, шлюз по умолчанию и адрес DNS-сервера.
- Статический: Если выбран режим статического IP, то IP-адрес, маску подсети, шлюз по умолчанию и адреса DNS-серверов необходимо настроить вручную в соответствии с вашей реальной сетевой средой.
- **IP адрес**: настройте IP-адрес в соответствии с параметрами вашей сети.
- Маска подсети: настройте маску в соответствии с параметрами вашей сети.
- Шлюз по умолчанию: настройте шлюз по умолчанию в соответствии с параметрами вашей сети.
- DNS: настройте предпочтительный или альтернативный DNSсервер в соответствии с параметрами вашей сети. Предпочтительный DNS-сервер является основным адресом DNS-сервера в то время как альтернативный DNS-сервер является дополнительным адресом сервера, и домофон будет подключаться к альтернативному серверу, когда основной DNS-сервер недоступен.

## 9.3. Работа устройства в сети

Чтобы упростить управление устройствами, укажите такие сведения, как местоположение, режим работы, адрес и добавочные номера. Для этого, перейдите в раздел Сеть> Расширенные > Настройки подключения.

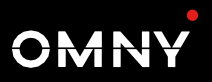

#### Настройки подключения

| Режим                 | OMNYVIDEO 🗸 |
|-----------------------|-------------|
| Режим обнаружения     |             |
| Адрес устройства      | 1.1.1.1.1   |
| Расширение устройства | 1           |
| Расположение          | Door Phone  |

- Режим: настраивается в соответствии с фактическим подключением устройства к определенному серверу в сети. Если значение не выбрано - устройство не связано с какимлибо сервером.
- Режим обнаружения: установите чекбокс, чтобы включить режим обнаружения устройства, тогда оно может быть обнаружено другими устройствами в сети, либо снимите если вы хотите скрыть устройство, чтобы оно не было обнаружено другими устройствами.
- Адрес устройства: укажите адрес устройства, последовательно вводя информацию о местоположении устройства слева направо: Дом, Подъезд, блок, этаж, квартира.
- Расширение устройства: введите добавочный номер устройства, которое вы установили..
- Расположение: введите местоположение, в котором установлено и используется устройство

OMN

### 9.4. Настройки NAT

NAT позволяет устройствам в частной сети использовать один общедоступный IP-адрес для доступа к Интернету или другим сетям общего пользования. NAT сохраняет ограниченные общедоступные IP-адреса и скрывает внутренние IP-адреса и порты от внешнего мира. Для выполнения этой настройки перейдите в раздел Аккаунт > Основные > NAT.

|                    | NAT         |
|--------------------|-------------|
| NAT                | Отключено 🗸 |
| Адрес STUN сервера | Порт 3478   |

#### Параметры:

- NAT: Включение/выключение
- Адрес STUN сервера: Введите адрес сервера, если устройство находится в WAN
- Порт: Укажите порт сервера

Для выполнения дополнительных настроек перейдите в раздел Аккаунт > Расширенные > NAT.

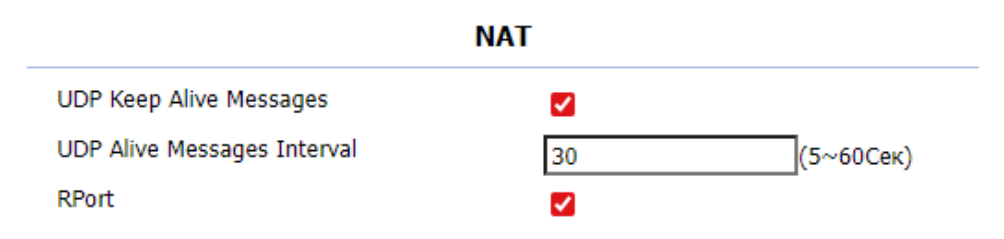

- UDP Keep Alive Messages: Если этот параметр включен, устройство отправит сообщение на SIP-сервер, чтобы SIPсервер распознал, находится ли устройство в режиме онлайн.
- UDP Alive Msg Interval: установите интервал отправки сообщения от 5 до 60 секунд, значение по умолчанию - 30 секунд..

**OMN** 

## 9.6. Настройки WEB

Данный раздел определяет доступом к веб-интерфейсу устройства. Домофон поддерживает два метода удаленного доступа: HTTP и HTTPS (шифрование). Для выполнения этой настройки перейдите в раздел **Сеть > Расширенные > Веб-сервер.** 

| Веб-сервер     |     |                  |  |
|----------------|-----|------------------|--|
| Включить НТТР  |     |                  |  |
| Включить HTTPS |     |                  |  |
| НТТР порт      | 80  | (80,1024~65534)  |  |
| HTTPS порт     | 443 | (443,1024~65534) |  |

- Включить HTTP: Включение/выключение
- Включить HTTPS: Включение/выключение
- НТТР порт: Укажите порт
- НТТРЅ порт: Укажите порт

# 10. Настройка вызовов

Вызов между устройствами можно настроить различными способами, используя как IP-вызов так и SIP-вызов, для различных сценариев применения. IP-вызов - это прямой вызов между двумя устройствами внутренней связи с использованием их IP-адресов без использования сервера или ATC. IP-вызовы работают, когда устройства подключены к одной сети. При SIP-вызове, необходимо соблюдение требований соответствующего протокола.

## 10.1. IP вызов

Для возможности осуществления прямого IP-вызова перейдите в раздел **Устройство > Функции** и включите данный параметр.

| Прямой IP-вызов |      |              |  |
|-----------------|------|--------------|--|
| Включено        |      |              |  |
| Порт            | 5060 | (1024~65535) |  |

#### Параметры:

- Включено: включение/выключение функции
- Порт: Задайте порт для прямых IP-вызовов. По умолчанию используется значение 5060. Допустимый диапазон от 1 до 65535. Если вы вводите значение в пределах этого диапазона, отличное от 5060, убедитесь в согласованности с соответствующим устройством для корректной работы.

## 10.2. SIP вызов

Вы можете совершать вызовы по протоколу SIP таким же образом, как и при совершения IP-вызовов на устройстве. Однако, прежде чем вы сможете совершать вызовы, необходимо настроить параметры SIP-вызова, учетную запись, сервер и тип транспортного протокола

OMN

## 10.3. SIP аккаунт

VDP-10S поддерживает две учетные записи SIP, которые могут быть зарегистрированы на двух независимых серверах. Вы можете, переключаться между ними, если какая-либо из учетных записей вышла из строя и стала недействительной. Чтобы выполнить настройку учетной записи SIP, перейдите в раздел **Аккаунт >** Основные > SIP аккаунт.

| SIP Аккаунт        |                 |     |
|--------------------|-----------------|-----|
| Статус             | Не зарегистриро | ван |
| Аккаунт            | Аккаунт 1       | ~   |
| Включить           |                 |     |
| Отображаемая метка |                 |     |
| Отображаемое имя   |                 |     |
| Имя регистрации    |                 |     |
| Имя пользователя   |                 |     |
| Пароль             | ******          |     |

- Статус: отображает информацию о текущем статусе аккаунта.
- **Аккаунт:** выберете аккаунт, настройки которого вы планируете осуществить. По умолчанию установлен аккаунт 1.
- Включить: активирует и деактивирует учетную запись.
- Отображаемая метка: укажите метку устройства.
- Отображаемое имя: настройте имя, которое будет отображаться на вызываемом устройстве.
- Имя регистрации: введите регистрационное имя учетной записи SIP, полученное от администратора.
- Имя пользователя: введите имя пользователя SIP, полученное от администратора.
- Пароль: введите пароль учетной записи SIP, полученный от администратора.

## 10.4. Настройка SIP сервера

SIP-серверы позволяют устройствам устанавливать сеансы связи с другими устройствами внутренней связи и управлять ими, используя протокол SIP. Это могут быть серверы сторонних производителей или АТС. Для настройки перейдите в **Аккаунт > Основные.** 

| Первичный SIP-сервер |      |               |
|----------------------|------|---------------|
| IP адрес             |      | Порт 5060     |
| Период регистрации   | 1800 | (30~65535Сек) |
|                      |      |               |
| Вторичный SIP-сервер |      |               |
| IP адрес             |      | Порт 5060     |
| Период регистрации   | 1800 | (30~65535Сек) |

#### Параметры:

- Первичный SIP-сервер: введите IP-адрес основного сервера или его URL-адрес.
- Вторичный SIP-сервер: введите IP-адрес резервного сервера или его URL-адрес.
- Порт: настройте порт SIP-сервера для передачи данных.
- Период регистрации: установите время регистрации учетной записи SIP. Повторная регистрация SIP начнется автоматически, если в течение этого времени регистрация учетной записи завершится неудачно. Период регистрации по умолчанию - "1800", диапазон от 30 до 65535 секунд.

### 10.5. Исходящий прокси-сервер

Для настройки прокси-сервера перейдите в **Аккаунт > Основные >** Исходящий прокси-сервер

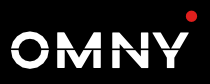

#### Исходящий прокси-сервер

| Включить исходящий прокси сервер  |           |
|-----------------------------------|-----------|
| Предпочтительный IP-адрес сервера | Порт 5060 |
| Альтернативный IP-адрес сервера   | Порт 5060 |

#### Параметры:

- Включить исходящий прокси сервер: включение/выключение.
- Предпочтительный IP-адрес сервера: введите IP-адрес основного исходящего прокси-сервера.
- Порт: введите порта для установления сеанса вызова через основной исходящий прокси-сервер
- Альтернативый IP-адрес сервера: введите IP-адрес резервного исходящего прокси-сервера.
- Порт: введите порта для установления сеанса вызова через резервный исходящий прокси-сервер.

### 10.6. Настройка транспортного протокола

Устройство поддерживает следующие варианты передачи данных: UDP (User Datagram Protocol), TCP (Transmission Control Protocol), TLS (Transport Layer Security) и DNS-SRV. Для настройки перейдите в Аккаунт > Основные > Транспортный протокол.

| Транспортный протокол |     |   |  |
|-----------------------|-----|---|--|
| Тип                   | UDP | ~ |  |

#### Параметры:

- UDP: Ненадежный, но очень эффективный протокол транспортного уровня. Это транспортный по умолчанию.
- **ТСР:** Менее эффективный, но надежный протокол транспортного уровня.
- TLS: Зашифрованный и защищенный протокол транспортного уровня. Выберите этот параметр, если вы хотите зашифровать SIP-сообщения для повышения безопасности или если сервер другой стороны использует TLS. Чтобы использовать его, вам необходимо загрузить сертификаты для проверки подлинности.
- DNS-SRV: Служебная запись DNS определяет местоположение серверов. Эта запись содержит имя хоста и номер порта сервера, а также значения приоритета и веса, которые определяют порядок и частоту использования сервера

### 10.7. Защита от взлома SIP

Прослушивание интернет-телефонии — это сетевая атака, которая позволяет неавторизованным лицам перехватывать и получить доступ к содержанию сеансов связи между пользователями интеркома. Это может раскрыть Защита от взлома SIP — это метод, который защищает SIP-вызовы от взлома в Интернете. Для настройки перейдите в **Аккаунт >** Расширенные > Вызов.

| Вызов                     |      |              |
|---------------------------|------|--------------|
| Макс. локальный порт SIP  | 5062 | (1024~65535) |
| Мин. локальный порт SIP   | 5062 | (1024~65535) |
| Автоответ                 |      |              |
| Предотвращение взлома SIP | <    |              |

#### Параметры:

 Предотвращение взлома SIP: активируйте эту функцию, чтобы принимать звонки только от контактов, внесенных в белый список.

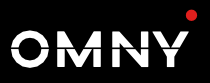

# 10.8. Настройка функций вызова

### 10.8.1. DND

Функция «Не беспокоить» (DND) предотвращает нежелательные входящие SIP-вызовы. Она также позволяет вам задать код, который будет отправлен на SIP-сервер при отклонении вызова. Для настройки перейдите в **Домофон > Функции вызова > DND.** 

| DND                  |                |   |
|----------------------|----------------|---|
| Включено             |                |   |
| Код возврата при DND | 486(Busy Here) | ~ |

#### Параметры:

- Включено: включение/выключение функции.
- Код возврата при DND: укажите код, отправляемый абоненту через SIP-сервер при отклонении входящего вызова в режиме DND.

### 10.8.2. Автоответ

Функция автоответа позволяет устройству автоматически принимать входящие вызовы, без необходимости ручного управления. Вы также можете настроить эту функцию, установив продолжительность времени для автоответа и выбор режима связи между аудио и видео. Для включения функции перейдите в **Аккаунт > Расширенные > Вызов.** 

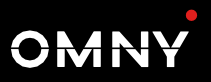

#### Вызов

| Макс. локальный порт SIP  | 5062 | (1024~65535) |
|---------------------------|------|--------------|
| Мин. локальный порт SIP   | 5062 | (1024~65535) |
| Автоответ                 |      |              |
| Предотвращение взлома SIP |      |              |

Для настройки параметров задержки перейдите в раздел Домофон > Функции вызова > Автоответ.

| Автоответ           |            |  |
|---------------------|------------|--|
| Задержка автоответа | 0 (0~5Сек) |  |
| Режим               | Видео 🗸    |  |

#### Параметры:

- Задержка автоответа: Установите временной интервал для автоматического ответа на вызов после входящего звонка. Например, если установить время задержки 5 секунд, то домофон ответит на звонок автоматический через 5 секунд.
- Режим: установите режим, следует ли автоматически отвечать на вызов в виде или аудиовызова..

### 10.8.3. Групповой и последовательный вызов

Функция группового вызова позволяет пользователям совершать вызовы на группу номеров одним нажатием кнопки вызова.

Последовательный вызов - это функция, которая позволяет вам набирать группу номеров в заранее определенном порядке до тех пор, пока один из них не ответит.

Для настройки функций перейдите в раздел **Домофон >** Основные.

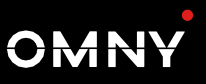

| Тип вызова           | Групповой вы | зов 🗸        |
|----------------------|--------------|--------------|
| Таймаут вызова (Сек) | 60           | $\checkmark$ |

(Если локальная группа не пуста, то будут вызываться только местные номера.)

#### Номер группового вызова (Локальный)

#### Групповой вызов

В случае отказа

Завершить только 🗸

#### Номер Последовательного вызова

| 1-ый Вызов  |  |
|-------------|--|
| 2-ой Вызов  |  |
| 3-ий Вызов  |  |
| 4-ый Вызов  |  |
| 5-ый Вызов  |  |
| 6-ой Вызов  |  |
| 7-ой Вызов  |  |
| 8-ой Вызов  |  |
| 9-ый Вызов  |  |
| 10-ый Вызов |  |

- Тип вызова: Установите временной интервал для автоматического ответа на вызов после входящего звонка.
- Таймаут вызова: установите режим, следует ли автоматически отвечать на вызов в виде или аудиовызова.
- В случае отказа: параметр определяет, при отказе будет завершен конкретный вызов или вызов всей группы

### 10.8.4. Максимальное время разговора

Домофон позволяет настроить продолжительность вызова при приеме вызова с вызывающего устройства, поскольку вызывающая сторона может забыть повесить трубку домофона. По истечении заданного времени вызова домофон автоматически завершит вызов.. Для настройки функций перейдите в раздел **Домофон > Функции вызова > Максимальное время разговора.** 

| Максимальное время разговора |   |            |  |
|------------------------------|---|------------|--|
| Максимальное время разговора | 5 | (2~120Мин) |  |

#### Параметры:

 Максимальное время разговора: Укажите максимальную продолжительность всех вызовов. По истечении установленного времени домофон автоматически завершит вызов.

Максимальное время вызова зависит от максимального времени вызова SIP-сервере и не должно превышать это значение.

### 10.8.5. Максимальное время вызова

Максимальная продолжительность набора номера - это ограничение по времени для входящих и/или исходящих вызовов на домофон. Если это настроено, домофон автоматически завершит вызов, если никто не ответит на вызов в течение текущего времени, независимо от того, является ли он входящим или исходящим.

| Максимальное время вызова      |    |            |  |
|--------------------------------|----|------------|--|
| Максимальное время вх. вызова  | 60 | (5~120Сек) |  |
| Максимальное время исх. вызова | 60 | (5~120Сек) |  |

#### Параметры:

- Максимальное время вх.вызова: Укажите максимальную продолжительность входящего вызова. Домофон автоматически завершит набранный вызов, если абонент не ответит в течение заданного времени.
- Максимальное время исх.вызова: Укажите максимальную продолжительность исходящего вызова. Домофон автоматически завершит набранный вызов, если абонент не ответит в течение заданного времени.

Максимальное время вызова зависит от максимального времени вызова SIP-сервере и не должно превышать это значение.

### 10.8.6. Веб-вызов

Функция веб-вызова позволяет совершать звонки через вебинтерфейс устройства, обычно используется для тестирования. Для использования функции перейдите в раздел **Обновление > Диагностика > Веб-вызов.** 

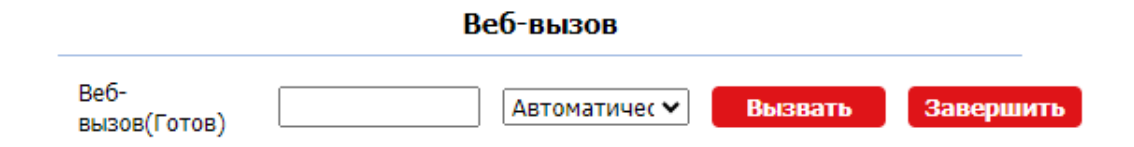

### 10.8.7. Завершение вызова кнопкой

Пользователи могут завершить вызов на домофоне, нажав кнопку. Для настройки функций перейдите в раздел **Домофон > Основные > Команда завершения вызова.** 

| Команда завершения вызова |      |  |
|---------------------------|------|--|
| Вклю                      | чено |  |
| Парамет                   | оы:  |  |

• Включено: включение/выключение функции

### 10.8.8. Завершение вызова после открытия

Эта функция автоматически завершает вызов, как только открывается дверь, что обеспечивает бесперебойный прием последующих вызовов. Для настройки функций перейдите в раздел Настройки > Дверь > Завершить вызов после открытия двери.

| Завершить вызов после открытия двери |                 |            |
|--------------------------------------|-----------------|------------|
| Тип                                  | DTMF или HTTP 🗸 | •]         |
| Таймаут (сек)                        | 5               | (0-15 Сек) |

- Тип: Укажите способ открывания двери. Если для отпирания двери во время вызова используется этот конкретный метод, домофон завершит вызов по истечении заданного времени ожидания.
- Таймаут: Укажите время ожидания звонка. Домофон автоматически завершит вызов по истечении определенного времени после открытия двери.

### 10.8.9. Multicast

Функция multicast позволяет осуществлять широковещательную трансляцию «один ко многим» для различных целей. Например, она позволяет внутреннему монитору SNR-VDM1 передавать сообщения из кухни в другие помещения или передавать уведомления из офиса администрации в несколько мест. Для настройки функций перейдите в раздел Домофон > Multicast > Завершить вызов после открытия двери.

| Приоритет Отключено 🗸<br>Включить приоритет 🏹 |                                 | Hастройки Multicast |
|-----------------------------------------------|---------------------------------|---------------------|
|                                               | Приоритет<br>Включить приоритет | Отключено 🗸         |

#### Список приоритета

| ІР адрес       | Адрес для прослушивания | Отображаемое имя | Приоритет |
|----------------|-------------------------|------------------|-----------|
| 1-ый IP адрес  |                         |                  | 1         |
| 2-ой IP адрес  |                         |                  | 2         |
| 3-ий IP адрес  |                         |                  | 3         |
| 4-ый IP адрес  |                         |                  | 4         |
| 5-ый IP адрес  |                         |                  | 5         |
| 6-ой IP адрес  |                         |                  | 6         |
| 7-ой IP адрес  |                         |                  | 7         |
| 8-ой IP адрес  |                         |                  | 8         |
| 9-ый IP адрес  |                         |                  | 9         |
| 10-ый IP адрес |                         |                  | 10        |

- **Приоритет**: Определите, сколько multicast-групп имеют более высокий приоритет, чем вызовы SIP. Если этот параметр отключен, вызовы SIP будут иметь более высокий приоритет.
- Включить приоритет: параметр определяет следует ли выполнять multicast в порядке приоритета.

OMNY

- Адрес для прослушивания: Введите IP-адрес. Адрес прослушивания должен совпадать с адресом многоадресной рассылки. IP-адрес многоадресной рассылки - от 224.0.0.0 до 239.255.255.255
- Отображаемое имя: Имя multicast-группы.
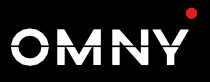

## 11. Настройка аудио и видео кодеков

## 11.1. Настройка аудиокодеков

Домофон VDP-10S поддерживает три типа кодеков (PCMU, PCMA и G722) для кодирования и декодирования аудиоданных во время сеанса вызова. Каждый кодек отличается качеством звука. Вы можете выбрать конкретный кодек с различной шириной полосы пропускания и частотой дискретизации в зависимости от конкретной сетевой среды.

|                    | SIP AR                               | ккаунт    |
|--------------------|--------------------------------------|-----------|
| Аккаунт            |                                      | Аккаунт 1 |
|                    | Аудион                               | кодеки    |
| Отключенные кодеки | Включенные н<br>РСМU<br>РСМА<br>G722 | КОДЕКИ    |

Параметры полосы пропускания и частоты дискретизации для трех типов кодеков ниже:

| Тип кодека | Полоса пропускания | Частота дискретизации |
|------------|--------------------|-----------------------|
| РСМА       | 64 kбит/c          | 8kГц                  |
| PCMU       | 64 kбит/c          | 8kГц                  |
| G722       | 64 kбит/c          | 16kГц                 |

### 11.2. Настройка видеокодеков

Домофон VDP-10S поддерживает кодек H264, который обеспечивает лучшее качество видео при гораздо более низком битрейте.

Для настройки перейдите в раздел Аккаунт> Расширенные.

|            | Видеокодек |  |  |  |
|------------|------------|--|--|--|
| Имя        | ✓ H.264    |  |  |  |
| Разрешение | 720P 🗸     |  |  |  |
| Битрейт    | 2048 🗸     |  |  |  |
| Payload    | 104 🗸      |  |  |  |

- Имя: По умолчанию используется видеокодек H264..
- Разрешение: Выберите разрешение из предложенных вариантов. Разрешение по умолчанию 4CIF
- Битрейт: Битрейт видеопотока составляет от 128 до 2048 Кбит/с. Чем выше скорость передачи, тем больше данных передается ежесекундно и тем четче будет видео. Скорость передачи кода по умолчанию равна 2048 Кбит/с.
- Payload: выберите значение в диапазоне от 90-118. Значение по умолчанию 104.

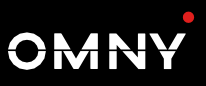

## 11.3. Конфигурация DTMF

Чтобы иметь возможность открытия двери с помощью кода DTMF, вам необходимо правильно настроить параметры в раздела Аккаунт > Расширенные > DTMF.

| DTMF                |           |          |  |
|---------------------|-----------|----------|--|
| Тип                 | RFC2833   | ~        |  |
| Как передавать DTMF | Отключено | $\sim$   |  |
| Payload             | 101       | (96~127) |  |

- Тип: Выберите один из следующих вариантов: «Inband», «RFC2833», «Info», «Info+Inband», «Info+RFC2833» в зависимости от настроек устройства, с которым необходимо согласовать передачу сигнала.
- передавать DTMF: выберите один из доступных Как вариантов: «Отключено», «DTMF», «DTMF-Relay», «Telephone-**Event**» соответствии конкретным типо В С «Info», производителя. устройством стороннего используемым Настройка доступна только в том случае, если устройство стороннего производителя, к которому вы хотите подключить устройство, использует тип информационный тип «Info».
- **Payload:** установите значение параметра в зависимости, от значения на стороне получателя.

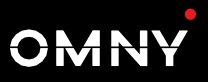

## 12. Настройка списка доступа

Устройство может хранить до 500 контактов, предоставляя разрешение на доступ к мониторам или другим устройствам. Пользователю доступен поиск, создание, редактирование и удаление контактов из данного списка. Настройки доступны в разделе веб-интерфейса **Доступ > Список доступа.** 

| П    | риск      |       |       | Поиск | Сброс  |           |
|------|-----------|-------|-------|-------|--------|-----------|
| N⁰   | Имя       |       | Номер | Акка  | аунт Э | таж       |
| 1    |           |       |       |       |        |           |
| 2    |           |       |       |       |        |           |
| 3    |           |       |       |       |        |           |
| 4    |           |       |       |       |        |           |
| 5    |           |       |       |       |        |           |
| 6    |           |       |       |       |        |           |
| 7    |           |       |       |       |        |           |
| 8    |           |       |       |       |        |           |
| 9    |           |       |       |       |        |           |
| 10   |           |       |       |       |        |           |
| Стра | аница 1 🗸 | Назад | Далее | Удал  | ить    | Удал. все |

#### Настройки контакта

| Имя     |              | Ном      | ep     |  |
|---------|--------------|----------|--------|--|
| Аккаунт | Автоматическ | и 🗸      |        |  |
| Этаж    | -            |          |        |  |
|         |              |          |        |  |
|         | Добавить     | Изменить | Отмена |  |

- Имя: имя контакта.
- **Номер:** номер контакта. Доступно указание IP адресов и номеров SIP.
- Аккаунт: укажите аккаунт для совершения вызова.

## 13. Настройка параметров реле

## 13.1. Настройка работы реле устройства

Вы можете настроить параметры работы реле и DTMF для управления в разделе веб-интерфейса **Доступ > Реле.** 

|                       | Реле          |  |  |
|-----------------------|---------------|--|--|
| Тип                   | Состояние п 🗸 |  |  |
| Режим                 | Моностабиль 🗸 |  |  |
| Задержка срабатывания | 0 ~           |  |  |
| Задержка удержания    | 3 🗸           |  |  |
| Режим DTMF            | 1 цифра DTN 🗸 |  |  |
| 1 цифра DTMF          | 0 ~           |  |  |
| 2~4 цифры DTMF        |               |  |  |
| Состояние реле        | Низкий        |  |  |
| Название реле         | RelayA        |  |  |

- Тип: параметр позволяет изменить текущий статус реле и инвертировать режим его работы.
- **Режим:** параметр определяет режим работы реле: моностабильный и бистабильный.
- Задержка срабатывания: параметр определяет время задержки после нажатия кнопки или срабатывания входа.
- Задержка удержания: параметр определяет время, в течение которого реле остается активированным после нажатия кнопки или срабатывания входа.
- 1 цифра DTMF: параметр определяет 1-значный код DTMF для управления реле в диапазоне (0-9 и \*,#), когда выбран данный режим режим
- 2-4 цифры DTMF: параметр определяет 2-4-значный код DTMF для управления реле в диапазоне (0-9 и \*,#), когда выбран данный режим режим.

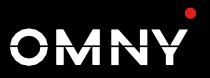

- Состояние реле: отображает текущее состояние реле
- **Имя реле:** позволяет присвоить имя для удобства идентификации.

### 13.2. Режим дверного звонка

К устройству может быть подключен дверной звонок. Звуковой сигнал звонка будет происходить при нажатии кнопки вызова. Настройка функции доступна в разделе **Доступ > Реле > Дверной звонок** 

|              | Дверной звонок |  |  |
|--------------|----------------|--|--|
| Открыть реле | Реле 🗸         |  |  |

#### Параметры:

• Открыть реле: для использования выберите пункт «Реле».

## 13.3. Web Relay

Веб-реле имеет встроенный веб-сервер и может управляться через Интернет или локальную сеть.

Домофон может использовать веб-реле для управления удаленными устройствами, расположенными в сети. Настроить параметры можно в разделе **Доступ > Web Relay** 

- Тип: Определите тип реле, активируемого при использовании методов доступа к двери для входа
  - Отключено: Активируется только локальное реле
  - Web Relay: Активируется только веб-реле
  - Оба: Активируются оба реле

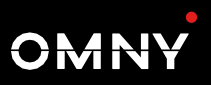

| Тип                  |                                    | Отключено                     | ~ |            |
|----------------------|------------------------------------|-------------------------------|---|------------|
| IP адрес             |                                    |                               |   |            |
| Имя пользов          | зателя                             |                               |   |            |
| Пароль               |                                    | *****                         |   |            |
|                      | Настройки дейст                    | вия веб-реле                  |   |            |
| ID                   | <b>Настройки дейст</b><br>Действие | <b>вия веб-реле</b><br>Ключ   |   | Расширени  |
| ID<br>01             | Настройки дейст<br>Действие        | г <b>вия веб-реле</b><br>Ключ |   | Расширени  |
| ID<br>01<br>02       | Настройки дейст<br>Действие        | т <b>вия веб-реле</b><br>Ключ |   | Расширение |
| ID<br>01<br>02<br>03 | Настройки дейст<br>Действие        | т <b>вия веб-реле</b><br>Ключ |   | Расширение |

- **IP адрес:** определяет IP-адрес веб-реле для подключения.
- Имя пользователя: определяет IP-адрес для подключения к веб-реле
- Пароль: определяет пароль веб-реле для подключения. Аутентификация выполняется по протоколу НТТР. Если оставить поле пароля пустым, это означает, что аутентификация по протоколу НТТР не используется
- Действие: Настройте действия, которые будут выполняться веб-реле. Если URL-адрес содержит полный HTTP-адрес (например, *http://admin:admin@192.168.1.2/state.xml? relaystate=2)*, он не зависит от IP-адреса, который вы ввели выше. Однако, если URL-адрес представлен в сокращенном виде (например, *state.xml?RelayState=2)*, реле использует введенный выше IP-адрес.
- Ключ: параметр определяет методы активации веб-реле в зависимости от того, заполнен ли код DTMF. Если оставить это поле пустым, то можно использовать все способы открывания дверей.

 Расширение: параметр определяет, какие устройства могут использовать для активации веб-реле во время звонков. Если указан IP/SIP устройства, только это устройство может активировать веб-реле во время звонков. Если оставить это поле пустым, все устройства могут активировать реле во время звонков.

## 14. Доступ и расписания

Расписание доступа позволяет вам решить, кто и когда может открывать дверь. Оно применяется как к отдельным лицам, так и к группам, гарантируя, что пользователи, указанные в расписании, могут открывать дверь только авторизованным способом в течение определенных периодов времени. Для создания и управления расписаниями перейдите в раздел Настройки > Расписание.

## 14.1. Настройка расписания

| Настройки р              | расписания                                  |
|--------------------------|---------------------------------------------|
| Режим                    | Обычный 🗸                                   |
| Имя                      |                                             |
| Дата начала / окончания  | 20250127 - 20250127                         |
| День                     | □ Пн □ Вт □ Ср □ Чт<br>□ Пт □ Сб □ Вс □ Все |
| Время начала / окончания |                                             |
| Добавить                 | Сброс                                       |

- Режим: содержит 3 типа расписаний: обычный (по умолчанию, позволяет указать необходимый период действия самостоятельно), ежедневно, еженедельно.
- Имя: параметр определяет имя расписания для удобства идентификации и использования.
- Дата начала/окончания: установите интервал времени.
- День: установите дни недели, в которые должно действовать расписание.
- Время начала/окончания: установите период времени.

## 14.2. Импорт/экпорт расписаний

Вы можете экспортировать текущий файл расписания, редактировать его в соответствии с используемым форматом, а также импортировать файл расписания на другие устройства. Это позволяет вам легко управлять расписаниями при большом количестве устройств и пользователей.

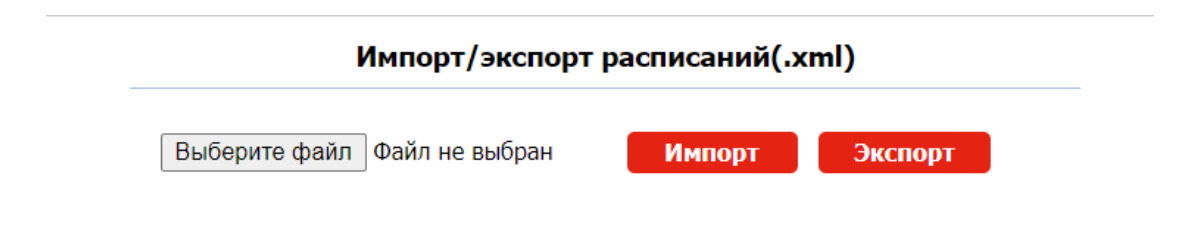

#### Параметры:

Экспортируемый файл должен быть в формате TGZ, импортируемый файл, в формате XML.

## 14.3. Расписание реле

Расписание реле позволяет настроить реле так, чтобы оно всегда открывалось в определенное время. Это полезно в таких ситуациях, например, как необходимость открыть доступ после в школе после окончания занятий.

Для настройки перейдите в раздел веб-интерфейса **Доступ > Реле > Расписание** 

|          | Расписание                                  |                       |  |  |  |
|----------|---------------------------------------------|-----------------------|--|--|--|
| Включено |                                             |                       |  |  |  |
|          | Все расписания<br>1002:Never<br>1001:Always | Включенные расписания |  |  |  |

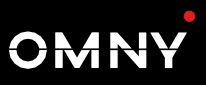

# 15. Настройка способов разблокировки

Домофон VDP-10S способов предлагает множество разблокировки реле, которое управляет запирающим устройством. Кроме того, вы можете импортировать или экспортировать настроенные файлы, для чтобы максимально быстрой эффективной настройки.

## 15.1. Разблокировка картой. Создание пользователя.

Для открытия двери конкретному пользователю должна быть назначена карта. При добавлении пользователя вы также можете настроить параметры, такие как определение расписания доступа к двери и указать, какое реле открывать. Чтобы добавить пользователя перейдите в раздел веб-интерфейса **Доступ > Пользователь**, и нажмите кнопку «**Добавить**»

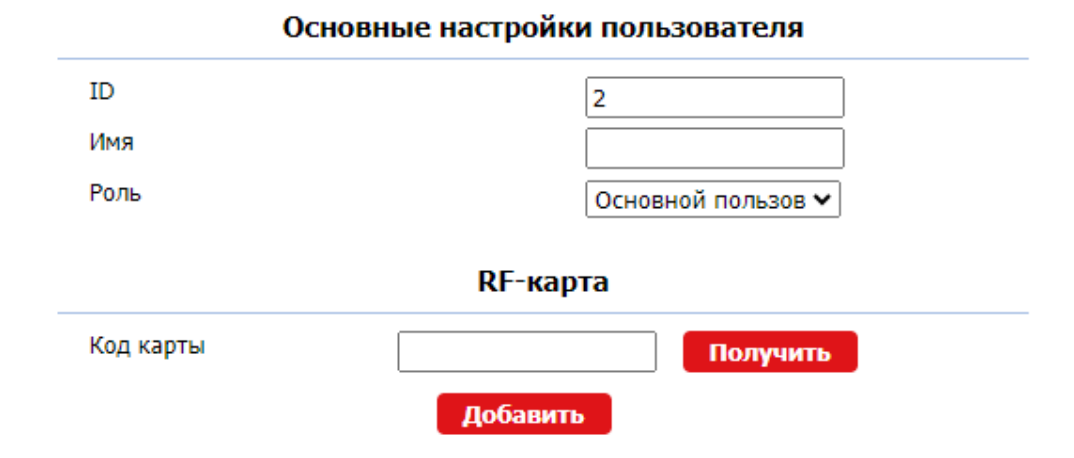

- ID: Уникальный идентификационный номер, присвоенный пользователю.
- Имя: Имя пользователя.
- Роль: параметр определяет роль пользователя основной или администратор. Карточка администратора может использоваться для добавления карт основных пользователей.

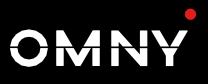

• Код карты: код карты пользователя, полученный считывателем устройства.

Всего можно создать 5000 пользователей. Для каждого пользователя можно создать 5 карт доступа. После добавления пользователей вы можете экспортировать файл с данными пользователей, чтобы в последующем импортировать его на других устройствах, для быстроты и удобства настройки системы.

| Импорт/Экспорт пользователей |                         |        |         |  |
|------------------------------|-------------------------|--------|---------|--|
| User Data                    | Выберите файл Файбран   | Импорт | Экспорт |  |
| Ключ AES                     | an an an an an an an an |        |         |  |

После указания данных пользователя, необходимо указать реле и определить расписание действия доступа для него, как показано на рисунке ниже. Расписания создаются в разделе Настройки > Расписание.

| Настройка доступа             |                                    |  |
|-------------------------------|------------------------------------|--|
| Реле                          | ✓ Реле                             |  |
| Web Relay                     | 0 🗸                                |  |
| Этаж №.                       | -                                  |  |
| Все расписания<br>1001:Always | Включенные расписания  1001:Always |  |
| 1002:Never                    |                                    |  |
|                               |                                    |  |
|                               |                                    |  |
|                               |                                    |  |
|                               | · ·                                |  |

• Код карты: код карты пользователя, полученный считывателем устройства.

Всего можно создать 5000 пользователей. Для каждого пользователя можно создать 5 карт доступа. После добавления пользователей вы можете экспортировать файл с данными пользователей, чтобы в последующем импортировать его на других устройствах, для быстроты и удобства настройки системы.

## 15.2. Разблокировка NFC

Технология NFC (Near Field Communication) — позволяет управлять разблокировкой устройства с помощью телефона и установленного на него приложения. Для этого необходимо поднести мобильный телефон к устройству. Включение функции доступно в разделе **Доступ > Настройки карт.** 

| Технология NFC |   |  |
|----------------|---|--|
| Включить NFC   | < |  |

## 15.3. События при использовании карт

Всего можно настроить события которые будут происходить при поднесении карт к считывателю устройства.

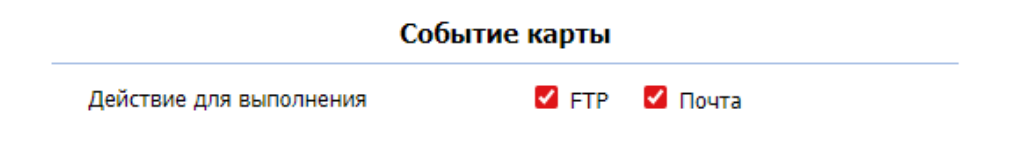

## 15.4. Разблокировка по НТТР

Устройство поддерживает возможность дистанционного управления реле с помощью HTTP-команды. Включить эту функцию можно в разделе **Доступ > Реле** 

### Срабатывание реле через НТТР

| Включено         | <      |
|------------------|--------|
| Имя пользователя | admin  |
| Пароль           | ****** |

HTTP-команда имеет следующий вид:

Пример:

http://192.168.1.100/fcgi/do?action=OpenDoor&UserName=admin&Pa ssword=admin&DoorNum=1

Если включен режим повышенной безопасности, в разделе **Безопасность > Основные,** 

| Режим повышенной безопасности |  |  |
|-------------------------------|--|--|
| Включено                      |  |  |

устройство поддерживает только следующие два формата.

Вариант\_1: http://admin:admin@192.168.1.100/fcgi/OpenDoor? action=OpenDoor&DoorNum=1 Вариант\_2: http://192.168.1.100/fcgi/OpenDoor?action=OpenDoor&DoorNum=1

Используйте вариант 2, если вы не задали имя пользователя и пароль для аутентификации в домофоне.

Если режим повышенной безопасности выключен, устройство поддерживает все три вышеуказанных формата.

## 15.5. Разблокировка по DTMF

Для обеспечения безопасного доступ к управлению реле с помощью DTMF, вы можете настроить белый список DTMF в вебинтерфейсе устройства. Для этого перейдите в раздел **Доступ > Реле.** 

#### Срабатывание реле по DTMF

Полномочия

Белый список и кнопка 🗸

#### Параметры:

• Полномочия: Укажите контакты, уполномоченные открывать двери через DTMF

*Отключено*: Никакие номера не могут разблокировать двери с помощью DTMF.

*Белый список и кнопка*: Только контаткты из списка могут использовать DTMF для раблокировки.

Все номера: любой контакт может использовать DTMF для раблокировки.

<u>OMN'</u>

## 15.6. Разблокировка кнопкой

Для разблокировки двери изнутри нажатием кнопки «Выход», нужно настроить вход, к которому подключена кнопка. Настройки доступны в разделе **Доступ > Вход.** 

| Вход А                  |                                       |
|-------------------------|---------------------------------------|
| Включено                |                                       |
| Уровень срабатывания    | Низкий 🗸                              |
| Действие для выполнения | ————————————————————————————————————— |
| HTTP URL                |                                       |
| Задержка действия       | 0 (0~300Сек)                          |
| Режим задержки действия | Безусловное исполнение 🗸              |
| Открыть реле            | Реле 🗸                                |
| Состояние               | А: Высокий                            |

- Включено: включает конкретный вход.
- Уровень срабатывания: установите уровень срабатывания (низкий или высокий)
- Действие для выполнения: выберите необходимые действия при срабатывании входа.
- HTTP: Введите HTTP-сообщение, если в качестве действия для выполнения выбран HTTP. Формат: http://IP адрес HTTPсервера/содержимое сообщения.

- Задержка действия: Укажите, на сколько секунд следует отложить выполнение предварительно настроенных действий.
- Режим задержки действия:
- Безусловное исполнение: Действие будет выполнено при срабатывании ввода.
- Выполнить, если вход все еще активирован: Действие будет выполнено, когда вход остается срабатывающим. Например, если дверь остается открытой после, получателю будет отправлено, например электронное письмо с уведомлением об этом.
- Открыть реле: выберите реле, которое будет срабатывать.
- Состояние: Отображает текущее состояние входа.

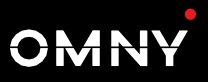

## 16. Безопасность

## 16.1. Тампер

Функция сигнализации о несанкционированном доступе предназначена для обнаружения извлечения устройство с места установки, используя датчик, на тыльной стороне. Включение функции доступно в разделе Безопасность > Основные

| Тревога тампера        |                  |  |
|------------------------|------------------|--|
| Включено               | Снять с охраны   |  |
| Статус ключа           | Высокий          |  |
| Настройки срабатывания | Только тревога 🗸 |  |

#### Параметры:

- Включено: Включение/ выключение функции.
- Статус: текущий статус .датчика
- Настройка срабатывния: укажите, что должно сработать при активации датчика.

## 16.2. Детекция движения

Функция обнаружения движения позволяет осуществлять видеонаблюдение без присутствия и автоматических тревог. Она обнаруживает любые изменения в изображении, полученном камерой, например, проходящего мимо человека или перемещение объектива, и активирует систему для выполнения соответствующих действий. Настройка функции в разделе Наблюдение > Движение

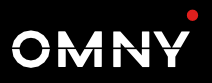

#### Настройки обнаружения движения

| Обнаружение движения<br>Интервал времени | Отключено ✓<br>10 (0~120Сек)     |
|------------------------------------------|----------------------------------|
| Действие для выполнения                  | 🗆 FTP 🗌 Почта 🗌 Sip вызов 🗌 HTTP |
| HTTP URL                                 |                                  |
|                                          |                                  |

#### Настройка времени обнаружения движения

| День                     | 🗹 Пн 🗹 Вт 🗹 Ср 🗹 Чт       |
|--------------------------|---------------------------|
|                          | 🗹 Пт 🛛 Сб 🗹 Вс 🗆 Все      |
| Время начала / окончания | 00 🗸 : 00 🗸 - 23 🖌 : 59 🗸 |

#### Параметры

- Обнаружение движения: включение/выключение функции
- Интервал времени: интервал времени обнаружения движения, по умолчанию равен 10.
- Действие для выполнения: выберите действия, которые будут выполняться при обнаружении движения

*-FTP* — Отправляет снимок экрана на предварительно настроенный FTP-сервер.

*-Почта -* Отправляет снимок экрана на предварительно настроенный Email.

*-SIP вызов* - Вызов по предварительно установленному номеру *-HTTP* - отображает HTTP сообщение, для

• **HTTP URL:** Введите HTTP-сообщение, если в качестве действия для выполнения выбран HTTP. Формат: http://IP адрес HTTP-сервера/содержимое сообщения.

Раздел «Настройка времени обнаружения движения» позволяет задействовать функцию, только тогда, когда это необходимо.

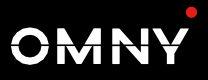

## 17. Наблюдение

## 17.1. RTSP

Вы можете использовать RTSP для просмотра видеопотока с устройства в реальном времени. Формат ссылки имеет вид -для основного потока *rtsp://IP-aдpec/live/ch00\_0* -для дополнительного потока *rtsp://IP-adpec/live/ch00\_1* 

### 17.1.1. Основные настройки RTSP

Для настройки параметров RTSP перейдите в раздел Наблюдение > RTSP.

| Основные |
|----------|
|          |
|          |
|          |
| Digest 🗸 |
| admin    |
| *****    |
|          |

- **RTSP:** включение/выключение RTSP.
- Включить RTSP авторизацю: параметр включает авторизацию при использовании MJPEG..
- Включить MJPEG авторизацю: параметр включает авторизацию при использовании MJPEG.

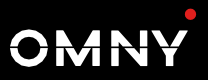

- Режим аутентификации: Выберите между Basic и Digest. Тип аутентификации по умолчанию - Basic.
- Имя пользователя: введите имя пользователя.
- Пароль: введите пароль.

### 17.1.2. Настройки потока RTSP

В качестве видеокодека в потоке RTSP может использоваться либо H.264, либо Mjpeg. Если вы выберете H.264, вы также сможете настроить разрешение видео, битрейт и другие параметры.

| Поток RTSP                                      |                                   |  |
|-------------------------------------------------|-----------------------------------|--|
| RTSP аудио                                      |                                   |  |
| Видео RTSP включено                             |                                   |  |
| RTSP видео доп. потока                          |                                   |  |
| Аудиокодеки                                     | PCMU 🗸                            |  |
| Видеокодеки                                     | H.264 🗸                           |  |
| Запись видео работает только в том случае, если | в качестве видеокодека выбран Н26 |  |
| Кодек видео доп. потока                         | H.264 🗸                           |  |

- **RTSP аудио:** параметр определяет, есть ли в потоке RTSP аудио.
- Видео RTSP включено: параметр определяет, есть ли в потоке RTSP видео.После включения функции RTSP видео RTSP будет включено по умолчанию и не может быть изменено.
- RTSP видео доп. потока: параметр включает дополнительный RTSP поток.
- Аудиокодеки: выберите подходящий аудиокодек для RTSP аудио.
- Видеокодеки: выберите подходящий аудиокодек для RTSP видео.

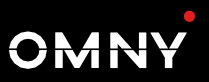

#### Параметры видео Н.264

| Разрешение видео                 | 720P | ~ |
|----------------------------------|------|---|
| Частота кадров                   | 30   | ~ |
| Битрейт                          | 2048 | ~ |
| Разрешение видео доп. потока     | VGA  | ~ |
| Частота кадров видео доп. потока | 30   | ~ |
| Битрейт видео доп. потока        | 512  | ~ |

- Разрешение видео: Укажите разрешение изображения в диапазоне от минимального CIF(352×288пикселей) до максимального 1080Р (1920х1080 пикселей).
- Частота кадров: Частота кадров по умолчанию составляет 30 кадров в секунду.
- Битрейт: Более высокий битрейт видео означает более высокое качество, а также больший размер файлов и большую пропускную способность. Скорость передачи видео в битах по умолчанию равна "2048 кбит/с".
- Разрешение видео доп.потока: параметр определяет разрешение видео доп.потока. Значение по умолчанию «VGA».
- Частота кадров видео доп. потока: параметр определяет частоту кадров видео доп.потока.. Значение по умолчанию 25 к/с.
- Битрейт видео доп. потока: параметр определяет частоту битрейт видео доп.потока. Значение по умолчанию 512 кб/с.

## 17.2. Настройка параметоров MJPEG

С помощью устройства можно получить изображение для мониторинга в формате Jpeg. Для этого вам необходимо включить функцию Мјред и выбрать качество изображения.

Чтобы просмотреть динамический поток, используйте URL-адрес *http://device\_IP:8080/video.cgi.* 

Для создания снимка экрана используйте следующие URLадреса, при этом форматы изображений будут отличаться соответственно:

http://IP-адрес:8080/picture.cgi http://IP-адрес:8080/picture.jpg http://IP-адрес:8080/jpeg.cgi

Например, если вы хотите сохранить изображение домофона в формате jpg с IP-адресом 192.168.1.104, вам необходимо ввести *http://192.168.1.104:8080/picture.jpg* в строке веб-браузера.

| Параметры MJPEG  |       |
|------------------|-------|
| Включено         |       |
| Разрешение видео | VGA 🗸 |
| Частота кадров   | 30 🗸  |
| Качество видео   | 90 🗸  |

- Разрешение видео: Укажите разрешение изображения в диапазоне от минимального CIF(352×288пикселей) до максимального 1080Р (1920х1080 пикселей).
- Частота кадров: Частота кадров по умолчанию составляет 30 кадров в секунду.
- Качество видео: выберите значение в диапазоне от 50 до 90.

## 17.3. Настройка RTSP OSD

Эта функция используется для добавления водяного знака к видео или изображению в формате RTSP.

| Настройки         | OSD RTSP |
|-------------------|----------|
| Включить RTSP OSD |          |
| Цвет RTSP OSD     | Белый 🗸  |
| Текст RTSP OSD    |          |

- **Включить RTSP OSD**: Увключение/выключение функции.
- Цвет RTSP OSD: доступно пять вариантов цвета текста водяного знака RTSP: белый, черный, красный, зеленый и синий
- Текст RTSP OSD: параметр определяет текст для отображения.

## 17.4. ONVIF

Вы можете получить доступ к видео устройства используя ONVIF. Для настройки параметра перейдите в раздел Наблюдение > Onvif.

#### Основные настройки

| Обнаружение      |       |
|------------------|-------|
| Имя пользователя | admin |
| Пароль           | ***** |

#### Параметры:

- Обнаружение: Если эта функция включена, видео с камеры домофона доступно для других устройств.
- Имя пользователя: Укажите имя пользователя, необходимое для доступа к видеопотоку с домофона. По умолчанию это имя пользователя *admin*.
- Пароль: Укажите пароль, необходимый для доступа к видеопотоку с домофона. По умолчанию пароль *admin.*

После настройки параметров, чтобы получить доступ к видеопотоку на стороннем устройстве, просто введите URL-адрес ONVIF: *http://Device IP-адрес:80/onvif/device\_service*.

OMNY

## 17.5. Трансляция

Существует два способа получить видео с устройства в режиме реального времени. Первый - перейти в веб-интерфейс устройства в раздел Наблюдение > Трансляция. Второй - ввести правильный URL-адрес в формате *http://IP-адрес:8080/video.cgi* в строке веб-браузере и получить прямой доступ к видео.

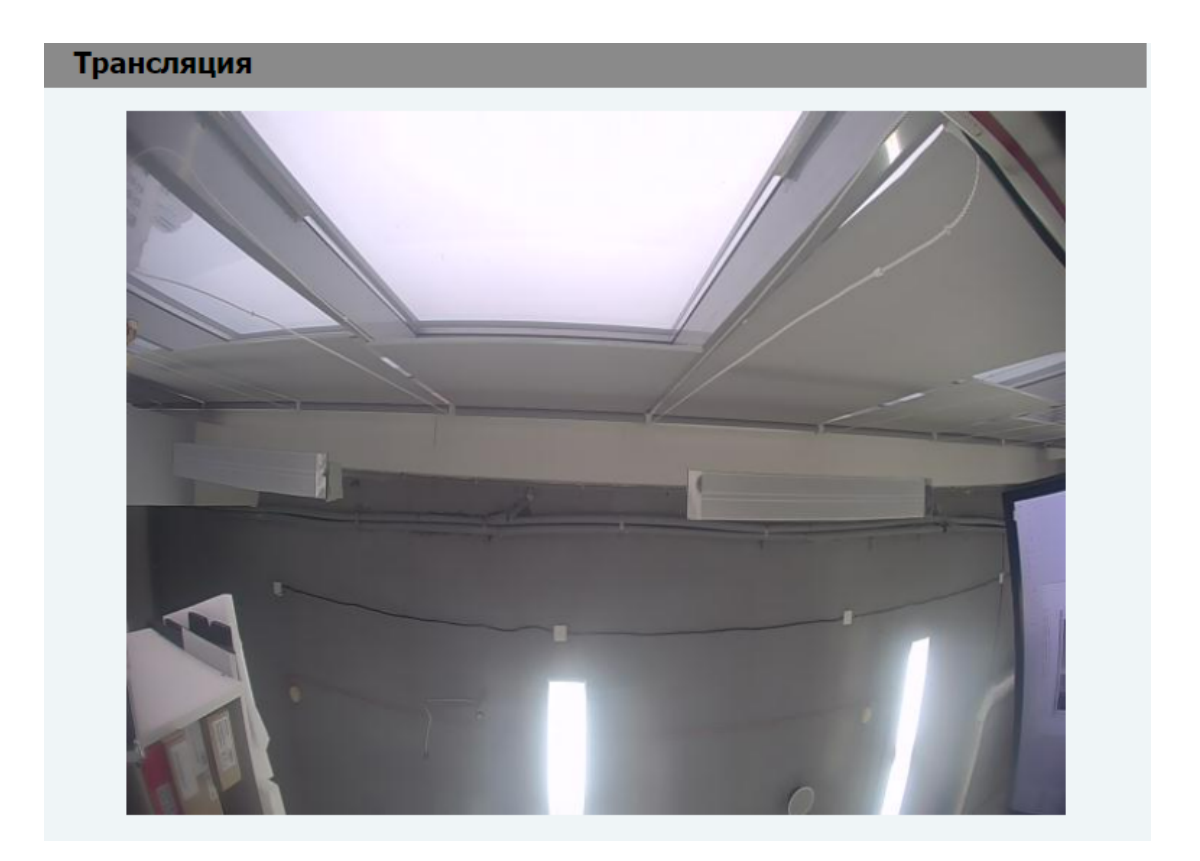

OMN

## 17.6. Запись на SD-карту

В устройство может быть вставлена в SD-карта для хранения видеозаписей движения и звонков. Чтобы просмотреть видео, перейдите в меню **Устройство > SD-карта**.

Когда место для записи на SD-карте закончится, система автоматически удаляет самое старое видео.

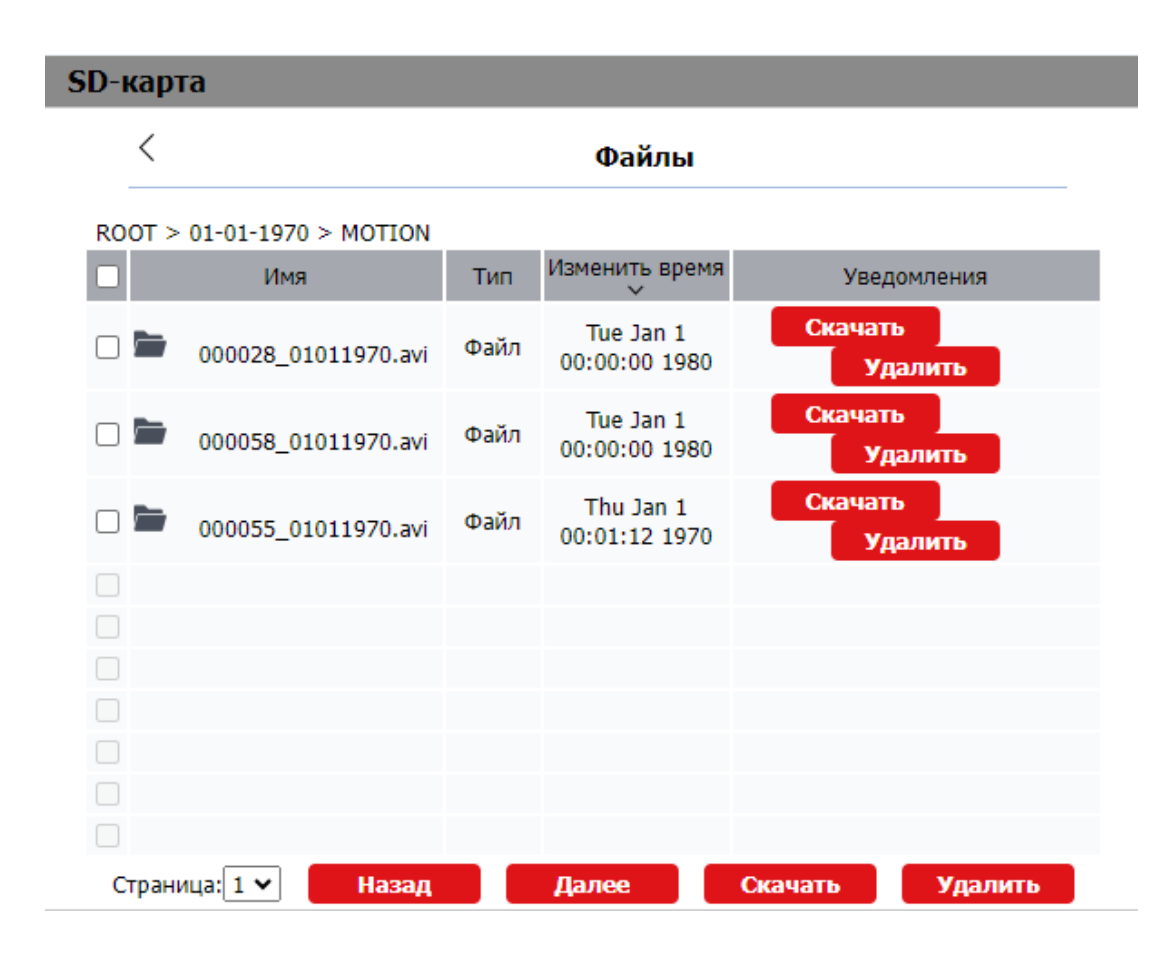

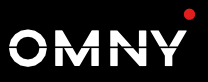

## 18. Журналы

## 18.1. Журнал вызовов

Если вы хотите проверить историю набранных, принятых и пропущенных вызовов за конкретный период времени, перейдите в раздел **Домофон > Журнал вызовов**.

| Cox   | ранение жу      | ирнала     | <b>V</b> |                                     |               |                                                   |  |
|-------|-----------------|------------|----------|-------------------------------------|---------------|---------------------------------------------------|--|
| Ист   | История вызовов |            |          | 🗙 Завери                            | иить          |                                                   |  |
| Время |                 |            | дд.мм.   | гггг 🗖 - дд.м                       | м.гггг 🗇      |                                                   |  |
| Имя   | /Номер          |            |          |                                     | Поиск         | Экспорт                                           |  |
| N₽    | Тип             | Дата       | Время    | Идентификация                       | Имя           | Номер                                             |  |
| 1     | Принятые        | 1970-01-01 | 01:36:37 | 192.168.1.10<br>8@192.168.1.<br>108 | 192.168.1.113 | <u>192.168.1.11</u><br>3@192.168.1.<br><u>113</u> |  |
| 2     |                 |            |          |                                     |               |                                                   |  |
| 3     |                 |            |          |                                     |               |                                                   |  |
| 4     |                 |            |          |                                     |               |                                                   |  |
| 5     |                 |            |          |                                     |               |                                                   |  |
| 6     |                 |            |          |                                     |               |                                                   |  |
| 7     |                 |            |          |                                     |               |                                                   |  |

- Сохранение журнала: включение/выключение функции.
- История вызовов: выберите группу для отображения.
- Время: укажите период времени для отображения.
- Имя/номер: укажите конкретное имя контакта или номер для поиска по истории вызовов, если это необходимо.

OMN'

## 18.2. Журнал доступа

Если вы хотите найти информацию о фактах прохода или запрета доступа, вы можете сделать это в разделе в разделе **Доступ > Журнал доступа**.

| <b>Жу</b> рнал | і доступа    |          |          |              |          |          |  |
|----------------|--------------|----------|----------|--------------|----------|----------|--|
| Сохран         | ение журнала |          |          |              |          |          |  |
| Статус         |              | Bce      | ~        |              |          |          |  |
| Время          |              | дд.мм    | 4.rrrr 🗇 | - дд.мм.гггг |          |          |  |
| Имя/Ко         | д            |          |          |              | оиск     |          |  |
| N₽             | Имя          | Код      | Тип      | Дата         | Время    | Статус   |  |
| 1              | Неизвестный  | 9D02595D | Карта    | 1970-01-01   | 00:49:16 | Неудачно |  |
| 2              | Неизвестный  | 9D02595D | Карта    | 1970-01-01   | 00:49:10 | Неудачно |  |
| 3              |              |          |          |              |          |          |  |
| 4              |              |          |          |              |          |          |  |
| 5              |              |          |          |              |          |          |  |

- Сохранение журнала: Включение выключение функции.
- Статус: выберите необходимый тип событий для отображения
- **Время:** Укажите пароль, необходимый для доступа к видеопотоку с домофона. По умолчанию пароль *admin.*
- Имя/Код: укажите конкретное имя пользователя или код карты для поиска по истории доступа, если это необходимо.

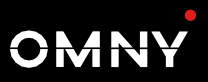

## 19. Диагностика и отладка

## 19.1. Системный журнал

Системный журнал содержит информацию, которую можно использовать для отладки. Для настройки параметров перейдите в раздел **Обновление > Диагностика > Системный журнал.** 

| Системный журнал           |         |  |
|----------------------------|---------|--|
| Уровень лог-файла          | 3 🗸     |  |
| Экспорт журнала            | Экспорт |  |
| Удаленный системный журнал |         |  |
| ІР адрес                   |         |  |
| Удаленный системный порт   |         |  |

- Уровень лог-файла: выберите уровень от 1 до 7. Служба технической поддержки проинструктирует вас о том, какой уровень необходимо ввести для целей отладки. Уровень регистрации по умолчанию равен "5". чем выше уровень, тем более полным будет журнал..
- Экспорт журнала: позволяет экспортировать имеющийся файл системного журнала на локальный компьютер.
- Удаленный системный журнал: включение/выключение функции удаленного системного журнала.
- **IP адрес**: Задайте адрес удаленного сервера для получения журнала устройства..
- Удаленный системный порт: Задайте адрес удаленного сервера для получения журнала устройства

## 19.2. Удаленный сервер отладки

Если с устройством возникла проблема, вы можете использовать удаленный сервер для удаленного доступа к журналу устройства. Для настройки перейдите в раздел **Обновление >** Расширенные > Удаленный сервер отладки

### Удаленный сервер отладки

| Включено           |               |
|--------------------|---------------|
| Статус подключения | Не подключено |
| IP                 |               |
| Порт сервера       | (1024~65535)  |

- Включено: включение/выключение функции.
- Статус: текущий статус подключения.
- ІР: Задайте ІР-адрес сервера.
- Порт подключения: Задайте порт сервера.

OMN

## 19.3. PCAP

Функция используется для сбора сетевых данных, с целью отладки и устранения неполадок. Для настройки и использования перейдите в раздел **Обновление > Диагностика > РСАР.** 

|                              | PCAP  |       |         |
|------------------------------|-------|-------|---------|
| Конкретный порт              |       | (1~65 | 5535)   |
| PCAP                         | Старт | Стоп  | Экспорт |
| Автообновление РСАР включено |       |       |         |
| Новый РСАР                   | Старт |       |         |

- Конкретный порт: выберите порт из диапазона 1-65535, чтобы можно было перехватывать только пакеты с определенного порта. По умолчанию это поле можно оставить пустым.
- PCAP: нажмите кнопку «Старт» и кнопку «Стоп», чтобы захватить определенный диапазон пакетов данных. Далее нажмите «Экспорт», чтобы получить файл на ваш локальный компьютер.
- Автообновление РСАР включено: Если этот параметр включен, то захват пакетов данных продолжится даже после того, как их размер достигнет 1 МБ. Если он отключен, захват прекратиться, при достижении 1 МБ.
- Новый РСАР: Выберите для получения более объемного пакета.

## 20. Обновление

Обновить прошивку устройства можно в разделе веб-интерфейса Обновление > Основные

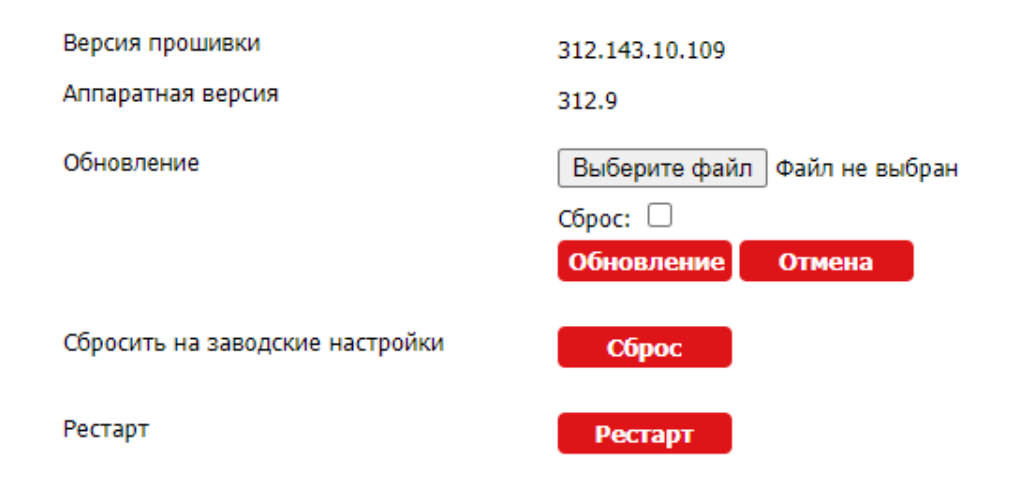

#### Параметры:

• Обновление: Укажите расположение файла с разрешением .rom, затем нажмите «Обновление».

## 21. Резервирование

Файл конфигурации устройства может быть экспортирован и в дальнейшем импортирован, при необходимости восстановления конфигурации. Сделать это можно в разделе **Обновление > Диагностика> Конфигурация.** 

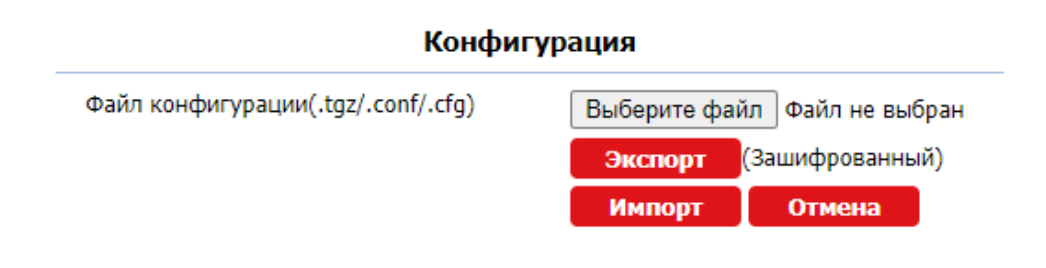

- Файл конфигурации(.tgz/.conf/.cfg): укажите расположение файла с архивом.
- Экспорт /Импорт: применяются для экспорта текущего файла конфигурации (зашифрован) или импорта ранее сохраненного файла.

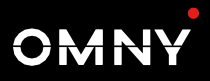

# 22. Автоматическое обновление конфигурации (Auto-provisioning)

Автоматическое обновление конфигурации (Auto-provisioning) это функция, используемая для массовой настройки или обновления устройств с помощью сторонних серверов. DHCP, PNP, TFTP, FTP, HTTPS - это протоколы, используемые домофонами OMNY для доступа к URL-адресу стороннего сервера, на котором хранятся файлы конфигурации и прошивки, которые затем будут использоваться для обновления встроенного ПО и соответствующих параметров домофона.

Настройку и обновление домофона OMNY можно выполнять через веб-интерфейс с помощью разового обновления и автоматически по расписанию с помощью файлов конфигурации, что избавляет вас от необходимости вручную настраивать необходимую конфигурацию на домофоне.

Файлы конфигурации имеют два формата для автоматической настройки. Первый -ЭТО файлы общей конфигурации, используемые для общей настройки устройств одной модели, второй - для настройки устройства с конкретным МАС-адресом. Если сервер содержит файлы конфигурации двух типов, устройства сначала получат к файлам доступ общей конфигурации, а затем к файлам конфигурации по МАС-адресу. Разница между двумя типами конфигурационных файлов показана ниже:

- Пример файла общей настройки: r000000000000.cfg
- Пример файла настройки по MAC-адресу: F8F082642392.cfg

Для настройки перейдите в раздел веб интерфейса **Обновление >** Расширенные

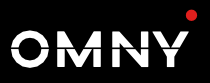

## 22.1. Ручное обновление конфигурации

| Ручное обновление конфигурации |                  |  |
|--------------------------------|------------------|--|
| URL                            |                  |  |
| Имя пользователя               |                  |  |
| Пароль                         | *****            |  |
| Общий ключ AES                 | *****            |  |
| AES Key(MAC)                   | ****             |  |
|                                | Выполнить сейчас |  |

#### Параметры:

• URL: Укажите адрес сервера ТFTP, HTTP, HTTPS или FTP. Формат указания адреса сервера приведен ниже:

TFTP: *tftp://192.168.0.19* 

FTP: *ftp://192.168.0.19* (разрешает анонимный вход) *ftp://username:password@192.168.0.19* (требуется имя пользователя и пароль)

НТТР: *http://192.168.0.19* (порт 80 по умолчанию) *http://192.168.0.19:8080* (используйте другие порты, например 8080)

HTTPS: *https://192.168.0.19* (порт 443 по умолчанию)

- Имя пользователя: Введите имя пользователя, если для доступа к серверу требуется имя пользователя.
- Пароль: Введите пароль, если для доступа к серверу требуется пароль.
- Общий ключ AES: AES ключ для общих файлов, используется только если если конфигурационный файл зашифрован с помощью AES.
- AES Key (MAC): AES ключ для файлов MAC. используется только если если конфигурационный файл зашифрован с помощью AES.
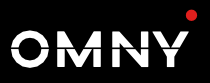

# 22.2. Автоматическое обновление конфигурации

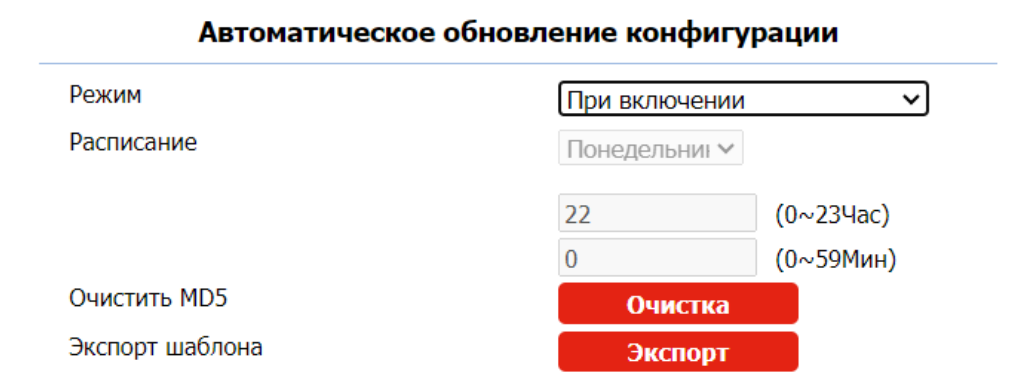

Предоставляется возможность использования различных методы автоматической обновления конфигурации, которые позволяют домофону самостоятельно выполнять настройку в определенное время в соответствии с вашим расписанием.

#### Параметры:

- Режим: определяет режим периодичности обновления. Доступны следующие варианты: «При включении», «Расписание», «При включении + Расписание», «Каждый час»
- Расписание: определяет параметры расписания, если выбран соответствующий режим.
- Экспорт шаблона: при нажатии доступен шаблон конфигурации, который можно использовать для редактирования и последующего обновления конфигурации.

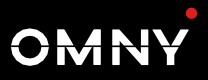

## 22.3. Настройка опций DHCP

URL-адрес сервера для автоматического обновления можно также получить с помощью опции DHCP, которая позволяет устройству отправлять запрос на DHCP-сервер для получения этой информации. Для настройки перейдите в раздел вебинтерфейса Обновление > Расширенные > Опция DHCP

| Оп                     | ция DHCP                                 |
|------------------------|------------------------------------------|
| Пользовательская опция | (128~254)                                |
|                        | (Опция 66/43 DHCP включена по умолчанию) |

#### Параметры:

- Опция DHCP 66: Если параметр не задан, устройство автоматически будет использовать опцию DHCP 66 Параметр 66 позволяет получить URL-адрес сервера обновления. Чтобы функция работала, вам необходимо настроить DHCP-сервер, указав в нем URL-адрес сервера обновления.
- Расписание: Если устройство не получает автоматически URLадрес из опции DHCP 66, оно автоматически использует опцию DHCP 43. Чтобы функция работала, вам необходимо настроить DHCP-сервер, указав в нем URL-адрес сервера обновления..

### 22.4. PNP

Plug and Play (PnP) — это технология, предназначенная для быстрого определения и конфигурирования. Для включения опции перейдите в раздел веб-интерфейса Обновление > Расширенные > Опция PNP

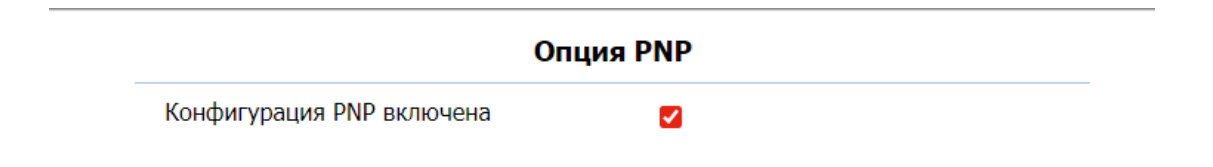

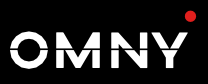

# 23. Интеграция со сторонними устройствами

### 23.1. Интеграция по Wiegand

Если вы хотите интегрировать домофон OMNY со сторонними устройствами по Wiegand, перейдите в раздел **Доступ >** Настройка карт > Wiegand.

| Wiegand                          |            |   |  |
|----------------------------------|------------|---|--|
| Режим отображения                | 8HN        | ~ |  |
| Режим считывания Wiegand         | wiegand-26 | ~ |  |
| Режим передачи                   | Вход       | ~ |  |
| Порядок бит <mark>(</mark> вход) | Обычный    | ~ |  |
| Порядок бит (выход)              | Обычный    | ~ |  |
| Основной порядок бит (выход)     | Обычный    | ~ |  |
| Включить Wiegand Output CRC      |            |   |  |

#### Параметры:

- Режим отображения: Выберите формат кода карты Wiegand из предложенных вариантов.
- Режим считывания Wiegand: Формат передачи данных между домофоном и устройством стороннего производителя должен быть идентичным. Он настраивается автоматически.
- Режим передачи: Выберете режим работы устройства
- Порядок бит (вход): Установите обычный или обратный режим работы.
- Порядок бит (выход): Установите обычный или обратный режим работы.

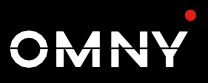

- Основной порядок бит (выход): Установите обычный или обратный режим работы.
- Включить Wieagand Output CRC: Установите обычный или обратный режим работы.

OMN

## 23.2. HTTP API

НТТР АРІ предназначен для обеспечения сетевой интеграции между сторонним устройством и устройством ОМNY. Вы можете настроить функцию НТТР АРІ в разделе **Безопасность > НТТР АР**І.

| HTTP API |                    |          |  |  |  |
|----------|--------------------|----------|--|--|--|
|          | HTTP API           |          |  |  |  |
|          | Включить НТТР АРІ  |          |  |  |  |
|          | Способ авторизации | Digest 🗸 |  |  |  |
|          | Имя пользователя   | admin    |  |  |  |
|          | Пароль             | ****     |  |  |  |
|          |                    |          |  |  |  |
|          | Применить          | Отмена   |  |  |  |

#### Параметры:

- Включить HTTP API: Включите или отключите функцию HTTP API для сторонней интеграции. Если функция отключена, любой запрос на инициацию интеграции будет отклонен и будет возвращен статус «HTTP 403 forbidden».
- Способ авторизации: По умолчанию используется Digest. Для аутентификации вам необходимо ввести имя пользователя и пароль. В поле авторизации заголовка HTTP-запроса используйте метод кодирования Base64 для кодирования имени пользователя и пароля.
- Имя пользователя: Введите имя пользователя для аутентификации. По умолчанию используется пароль.
- Пароль: Введите пароль для аутентификации. По умолчанию используется пароль «admin».

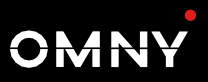

# 24. Изменение пароля

### 24.1. Изменение пароля веб-интерфейса

Чтобы изменить пароль по умолчанию, перейдите в раздел Безопасность > Основные. Выберете «*admin»* для учетной записи администратора и «*User*» для учетной записи пользователя. Нажмите Изменить пароль чтобы сделать изменения.

| Изменение пароля веб-интерфейса |                         |  |  |
|---------------------------------|-------------------------|--|--|
| Имя пользователя                | admin 🗸 Изменить пароль |  |  |

# 24.2. Настройка автоматического выхода из веб-интерфейса

Когда на странице не выполняется никаких действий, по истечении установленного времени осуществляется завершение сессии и выход из веб-интерфейса.

| Таймаут сессии                     |     |               |  |  |  |
|------------------------------------|-----|---------------|--|--|--|
| Значение времени завершения сессии | 900 | (60~14400Sec) |  |  |  |

#### Параметры:

 Значение времени завершения сессии: Интервал составляет от 60 до 14400 секунд. Если за это время никаких действий на странице не происходит, вам необходимо осуществить повторный вход. з

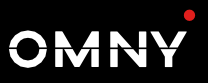

# 25. Перезагрузка и сброс

## 25.1. Перезагрузка

Если вы хотите перезагрузить устройство, это можно сделать в разделе веб-интерфейса **Обновление > Основные** 

Рестарт

Рестарт

# 25.2. Сброс

Если вы хотите сбросить устройство, это можно сделать в разделе **Обновление > Основные веб-интерфейса** 

Сбросить на заводские настройки

Сброс